# راهنمای حذف پزشکی درس در سامانه بهستان

## ورود به پردازش درخواست بررسی مسائل آموزشی

- به دو روش زیر می توان وارد پردازش موردنظر شد:
- ۱- انتخاب منوی در خواست از سمت راست و سپس انتخاب پر دازش در خواست بر رسی مسائل آموز شی از پنجر ه سمت چپ

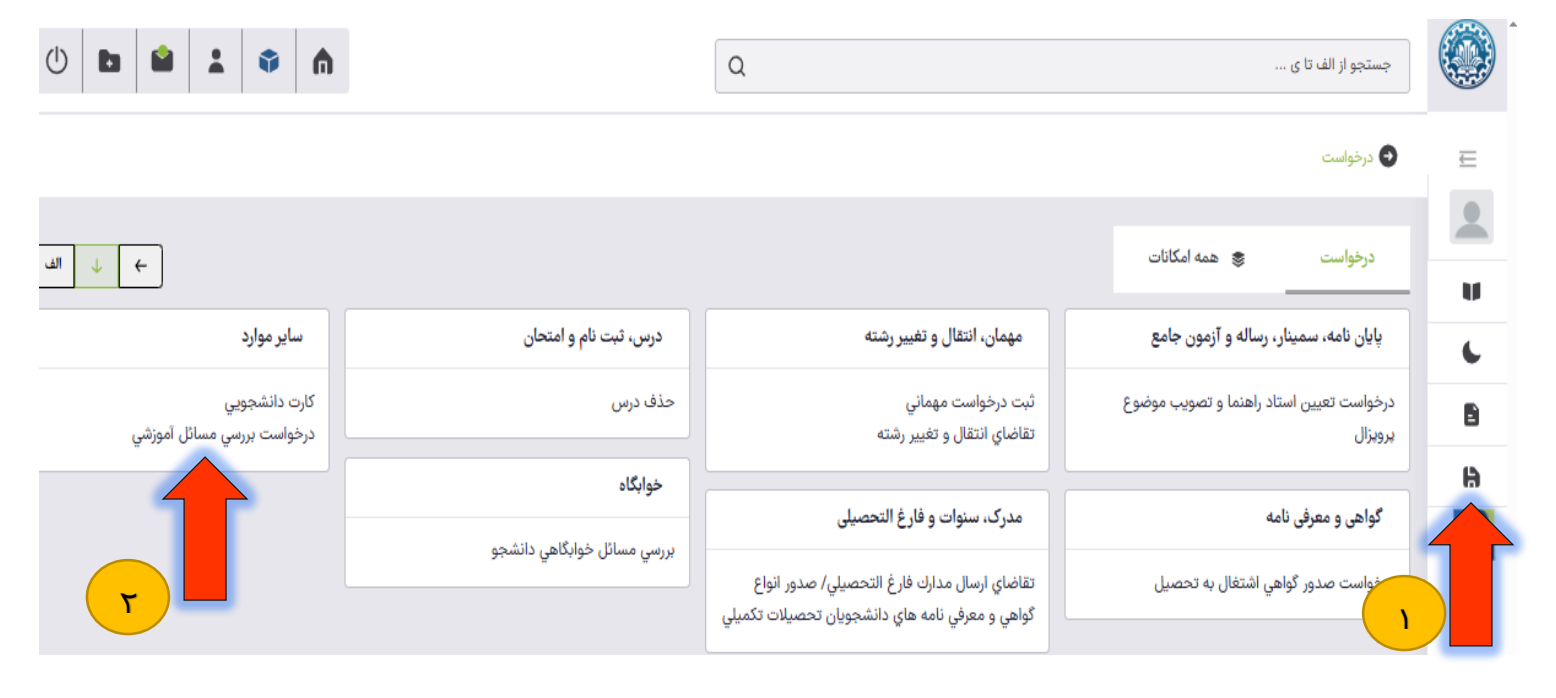

۲- تایپ کلمه درخواست داخل کادر جستجو و سپس انتخاب درخواست بررسی مسائل آموزشی از زیر کادر جستجو

| Q ×                              | درخواست ۱                                                                                                    |   |
|----------------------------------|----------------------------------------------------------------------------------------------------|---|
|                                  | پردازش (۹)                                                                                                    | E |
|                                  | صفحه اصلی>درخواست > درخواست > پایان نامه، سمینار، رساله و آزمون جامع ><br>درخواست تعیین استاد راهنما و تصویب موضوع پروبزال |   |
| شرایط حذف پزشکی د <i>ر</i> س:    | صفحه اصلی>درخواست > درخواست > گواهي و معرفي نامه ><br>درخواست صدور گواهي اشتغال به تحصيل                                   | • |
| ۱ – نمرات توسط استاد درس وارد ش  | صفحه اصلی>درخواست > درخواست > مهمان، انتقال و تغییر رشته ><br>ثبت درخواست مهمانی                                           | - |
| آموزش باشد.                      | صفحه اصلی>درخواست > درخواست > ابر موارد ><br>درخواست بررسي مسائل آموزشي<br>درخواست تحديد نظر نميزه                         | 9 |
| ۲- برای دانشجو غیبت توسط استاد و | درخواست ثبت نام دوره کهاد                                                                                                  | 2 |
|                                  | درخواست رشته دوم (داخل دانشگاه)<br>درخواست کارآموزي                                                                        |   |
|                                  | درخواست وام توسط دانشجو                                                                                                    |   |

ده و قفل

ارد شده باشد.

#### پس از وارد شدن به پردازش، ابتدا نوع درخواست حذف پزشکی ترم را انتخاب کرده و در قسمت درخواست اول خلاصه ای از درخواست

| است بررسي مسائل دانشجو    |                                   |
|---------------------------|-----------------------------------|
| شجو                       |                                   |
|                           |                                   |
| ىشخصات درخواست            |                                   |
| ع درخواست*                |                                   |
| عذف پزشكي درمن            | ۱ – انتخاب نوع درخواست            |
| (9                        |                                   |
| زم اول سال تحصيلي ۴۰۴-۴۰۳ | ۲–انتخاب ترم موردنظر              |
| روس دانشجو در ترم         |                                   |
| فیزیک پایه ۱              | ۳- انتخاب درس موردنظر از داخل کشو |
| رخواست اول                |                                   |
| ۴- وارد کردن خلاصه درخو   | ت خود                             |
|                           |                                   |
| Ge tivate win             |                                   |

### پس از انتخاب کلید ایجاد ، درخواست حذف پزشکی درس در سامانه ثبت می گردد و برای ادامه کار لازم است حتما به کارپوشه مراجعه نمایید.

در قسمت <mark>کارپوشه جدید ← سایر ← روی درخواست بررسی مسائل آموزشی</mark> کلیک نموده و در پنجره سمت چپ درخواست خود را پیدا کنید.

#### ابتدا مدارک پزشکی را آ پلود کرده سپس هزینه کمیسیون پزشکی را پرداخت نمایید. در پایان درخواست را برای مرحله بعدی ارسال کنید.

| ائل آموزشي > کاربوشه                                                                                | . > درخواست بررسي مس | 🕥 صفحه اصلی>درخواست > درخواست > سایر موارد |
|----------------------------------------------------------------------------------------------------|----------------------|--------------------------------------------|
| ۲ بازه درخواست معموصیات Q بازه درخواست                                                              | مه همه               | ۴ جدید ارجاعی جاری مختو                    |
| جستجو بر اساس موضوع                                                                                 | ~                    | گواهی و معرفی نامه (۲)                     |
| مدف پزشکی درس<br>فرستنده:                                                                           | ^                    | سایر (۲)                                   |
| موضوع: حذف يزشكي درس - لطفا درخواست را چهت بررسي توسط مركز بهداشت ارسال نماييد 🛛 - ساختمانهاي گسسته |                      | درخواست بررسي مسائل آموزشي (۱)             |
| زمان ارسال<br>۲ ایند و ارسال به مرکز بهداشت<br>تایید و ارسال به مرکز بهداشت                         |                      |                                            |
|                                                                                                    |                      |                                            |
| تهیه کننده: مدیریت سامانه بهستان دانشگاه صنعتی اصفهان                                               |                      |                                            |
| خرداد ۱۴۰۴                                                                                          |                      |                                            |